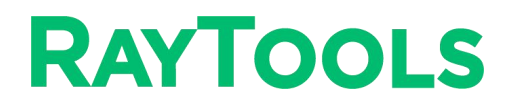

# BM115 V3.0 SERIES

适配 BECKHOFF V3.1 系统的配置步骤

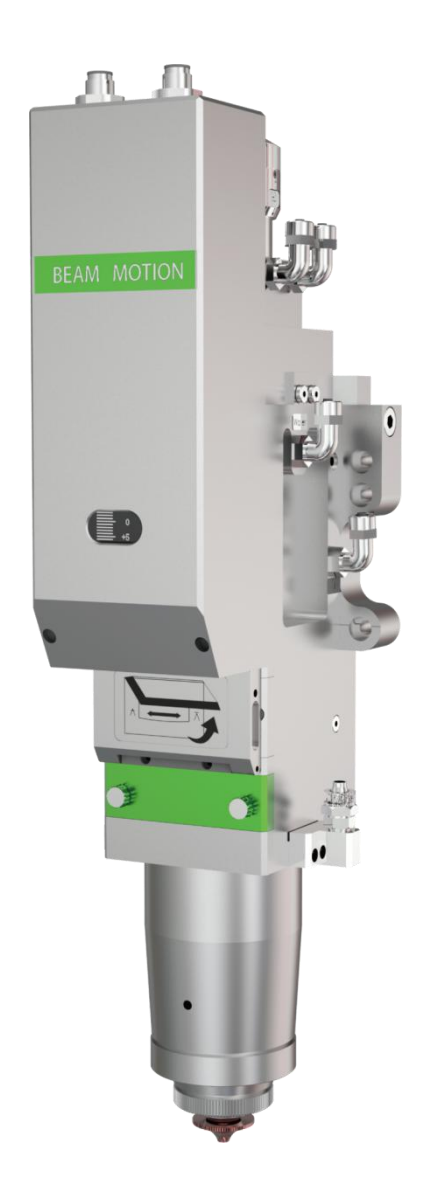

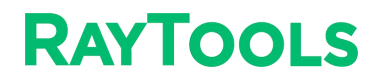

| 版本: | V1.0     |  |  |
|-----|----------|--|--|
| 日期: | 2021/3/1 |  |  |

### 历史版本:

| 历史版本 | 发布日期     | 更改描述                                         | 编辑人 | 编辑日期     | 审稿人 | 审稿日期     |
|------|----------|----------------------------------------------|-----|----------|-----|----------|
| V1.0 | 2021/3/1 | 创建 BM115<br>V3.0 搭配<br>BECKHOFF<br>V3.1 系统手册 | 张家豪 | 2021/3/1 | 陈邦  | 2021/3/2 |

### 感谢您选购本公司的产品!

本手册对 BM115 V3.0 激光切割头在 BECKHOFF V3.1 控制系统中的安装调试做了详细说明, 以便于您快速的开始使用本产品;如果您还有其它事项需要了解的,可直接咨询本公司。 由于产品功能的不断更新,您所收到的产品在某些方面可能与本手册的陈述有所出入。在 此谨表歉意!

### 上海嘉强自动化技术有限公司

- 地 址:上海市松江区东宝路 8 号 Dongbao Road No.8,Shanghai,China
- 咨询热线: 400-670-1510
- 邮 箱: <u>sales@empower.cn</u>
- 网 址: www.empower.cn

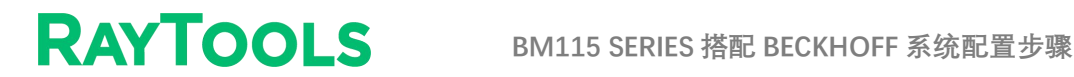

#### 将配置 BM115 V3.0 切割头的安川总线驱动器 (SGD7S-**.**

## 1R6AA0A002)的 XML 文件放入对应目录中

例:将XML 文件放入此目录中 C:\TwinCAT\3.1\Config\Io\EtherCAT.放入 XML 文件后重启 TwinCAT 软件。

#### 添加驱动器及配置调焦轴

1. 先将 TwinCAT 进入配置模式,点击如下图所示的按钮进入配置模式

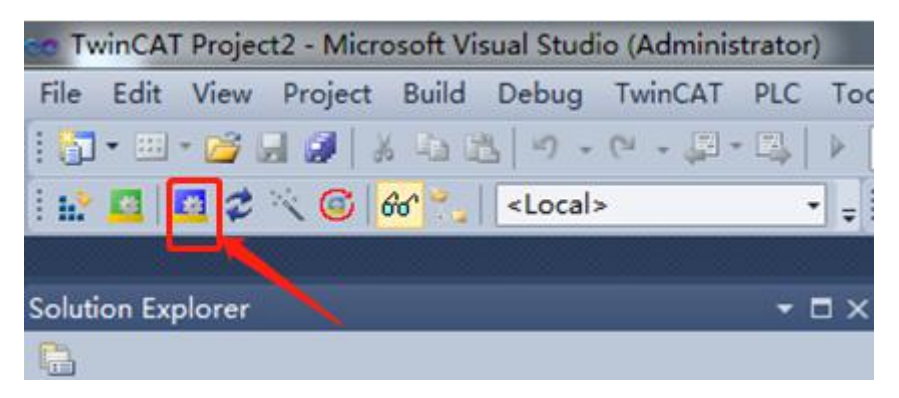

2. 右键点开 Device 3 (EtherCAT), 添加从站, 会有如下图所示弹框, 选 择下图中红色框选的驱动器型号后点 OK 确定。添加驱动器完成。

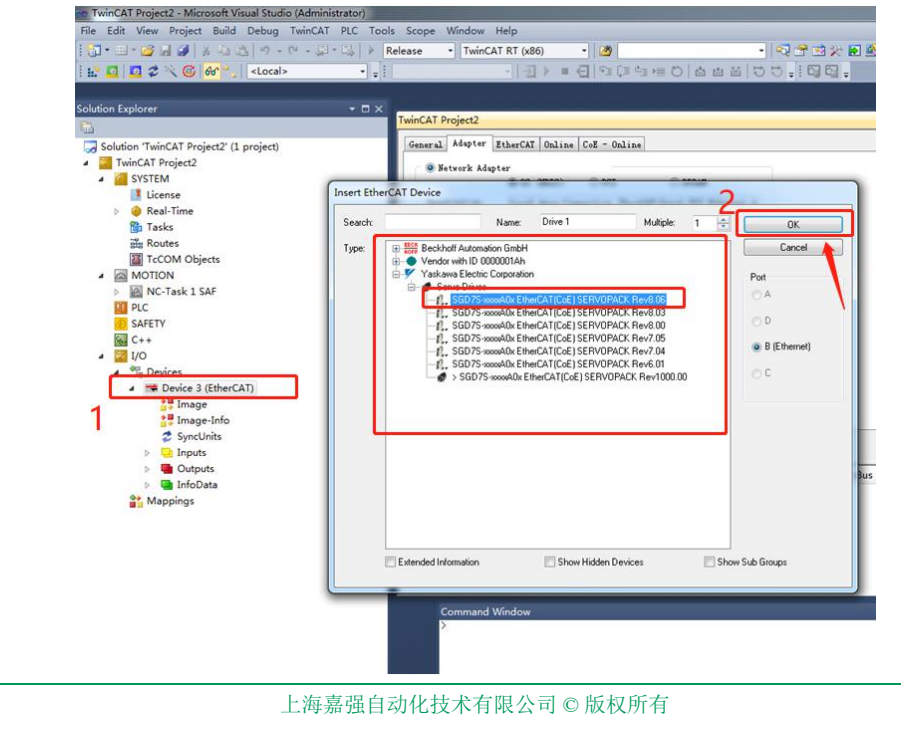

## RAYTOOLS

3. 在 MOTION 中添加 NC 轴 (调焦轴),若系统中原有调焦轴直接连接此调 焦轴至驱动上。如下图所示,选中此 NC 轴,右边界面中选择 Settings 界面, Link To I/0…,根据弹框内容选择安川总线驱动器连接。连接完成后,点机左 上角的红框标注的两个按钮,先点红框中左边的激活配置按钮,依次确认后, 在点右边的重启激活按钮,依次确认后即可。

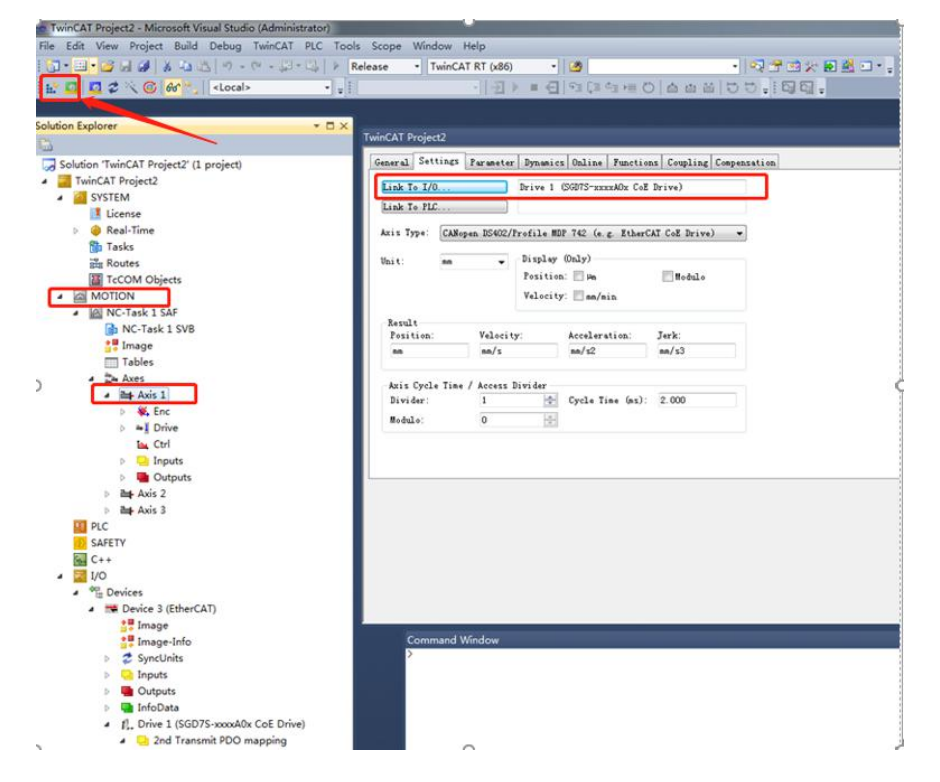

4. 激活后,查看下图中的 Device 3(EtherCAT)中 Online 中的安川驱动器是否进入 OP 状态。

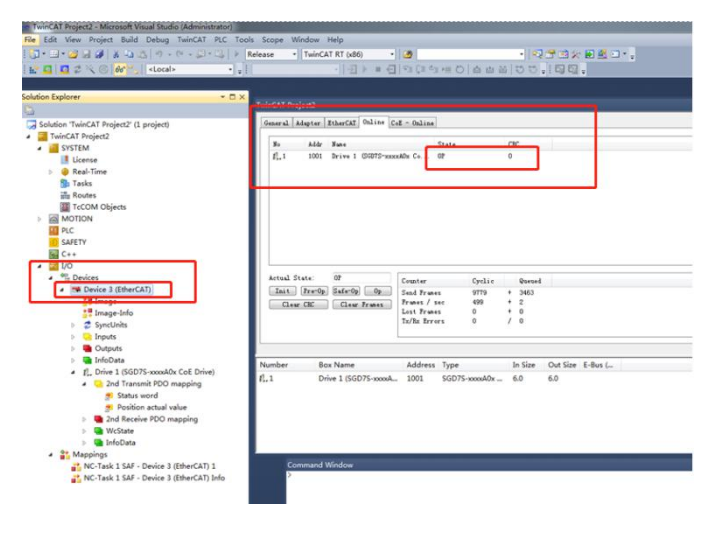

## RAYTOOLS BM115 SERIES 搭配 BECKHOFF 系统配置步骤

5. 在 HMI 界面中配置调焦轴轴参数即可,单圈脉冲数为 1048576,螺距为 2mm,可根据焦点实际运动方向更改电机的运动方向,切割头内部限位开关信号 为低电平有效常闭。